### DASHBOARD – Manual de usuario para el comercio *Uso general de dashboard*

Revisado: martes, 18 de agosto del 2020

Version: 1.0

### Contenido

| 1.   | Introd | ucción3                                                                                        |
|------|--------|------------------------------------------------------------------------------------------------|
|      | 1.1.   | Propósito3                                                                                     |
|      | 1.2.   | Alcance                                                                                        |
| 2.   | Acces  | so a dashboard4                                                                                |
| 3.   | Págin  | a de inicio Centro de Notificación4                                                            |
| 4.   | Métrio | cas6                                                                                           |
| 5.   | Cana   | les de pago6                                                                                   |
|      | I.     | Transacciones en proceso6                                                                      |
|      | II.    | Transacciones cerradas                                                                         |
|      | III.   | Respuesta en línea12                                                                           |
|      | IV.    | Ver Configuración                                                                              |
| 6.   | Recib  | os de POS16                                                                                    |
| 7.   | Void 8 | & Reembolso de Transacciones                                                                   |
| 8.   | Estad  | os de cuenta19                                                                                 |
| 9.   | Inform | ne de auditoría21                                                                              |
| 10.  | Proce  | so paso a paso para crear un nuevo usuario por el dueño (usuario administrador del comercio)22 |
| 11.  | Proce  | so paso a paso para que el usuario nuevo obtenga acceso en Dashboard                           |
| Info | rmació | n de contacto                                                                                  |

### 1. Introducción

### 1.1. Propósito

El propósito del documento es poder describir el uso de las diferentes secciones que se encuentran en la página de dashboard.

### 1.2. Alcance

El documento aplica para aquellos usuarios que se encuentran registrados y activos como administrador del comercio con acceso a la página de dashboard para ver las métricas, transacciones que les correspondan de acuerdo con los canales de pago y a los estados de cuenta.

Nota: el término "dueño" se refiere al usuario administrador del comercio. Mientras que el término "nuevo usuario" se refiere al usuario del comercio que fue creado por el dueño.

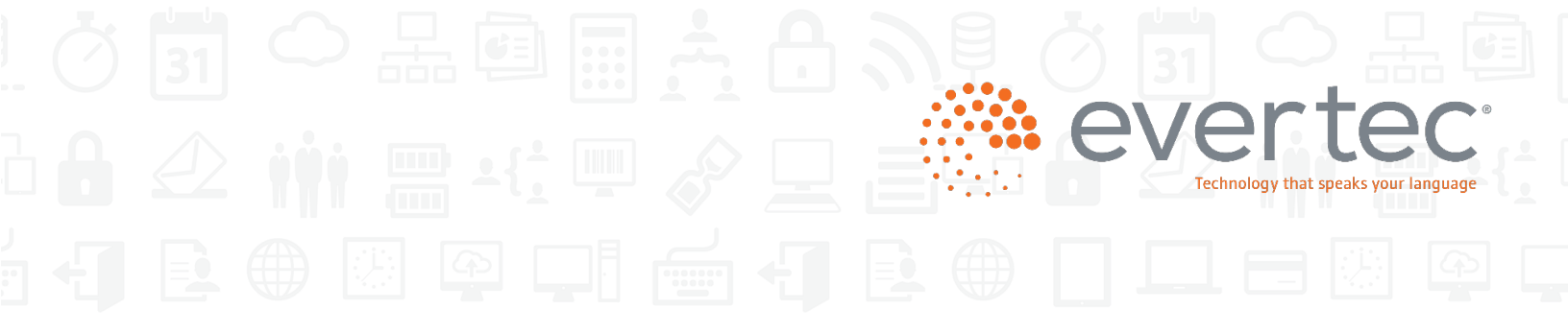

### 2. Acceso a dashboard

El acceso a la página web es https://dashboard.evertecinc.com utilizando los navegadores Firefox o Google Chrome. Se mostrará la página de inicio en donde el usuario deberá entrar el correo electrónico y contraseña. Luego, deberá seleccionar la opción de *Iniciar Sesión* para poder acceder.

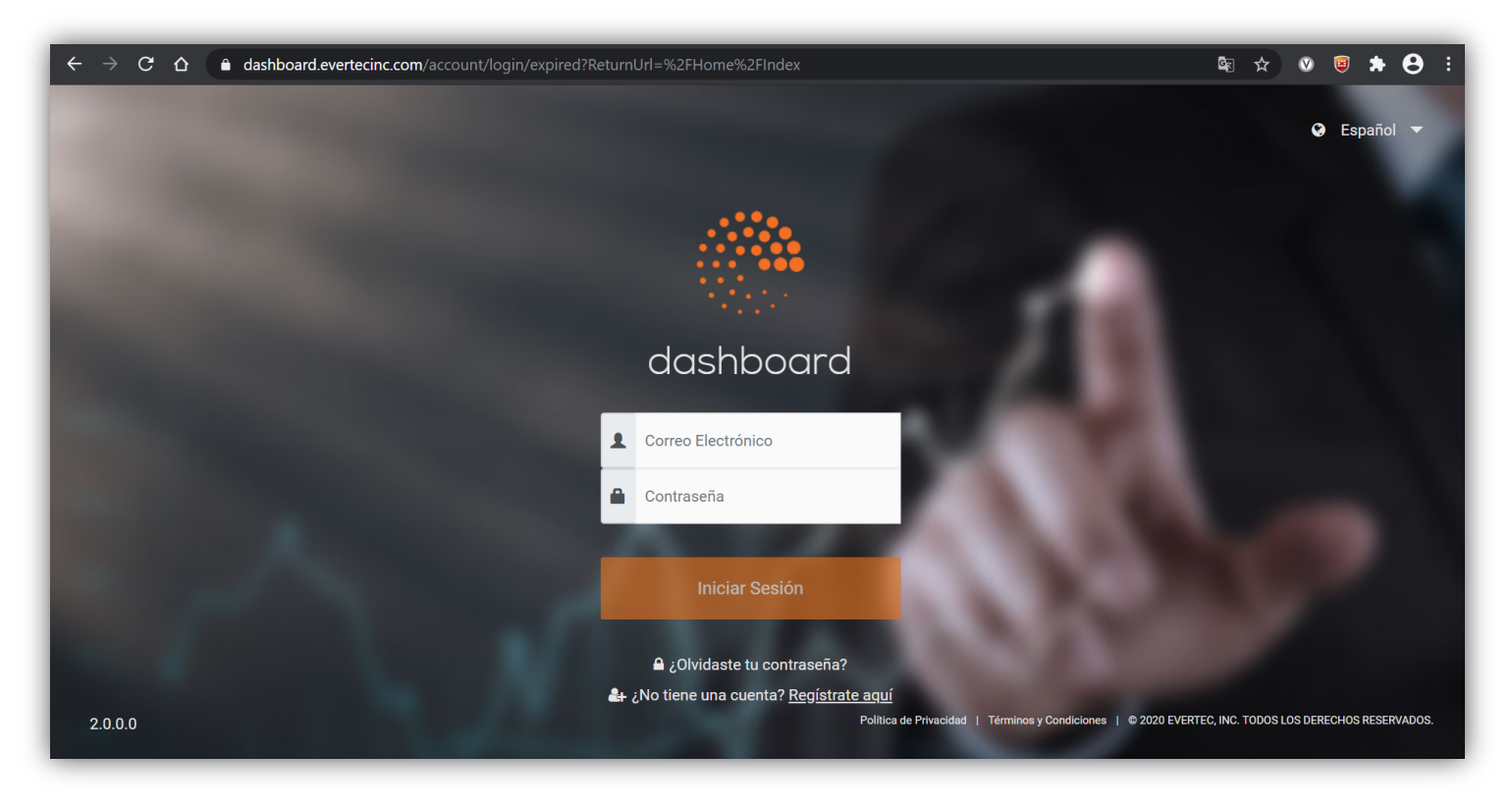

Nota: El usuario debe haber configurado las credenciales para acceder a dashboard (favor referirse a <u>Proceso paso a paso para crear un nuevo usuario por el dueño (usuario administrador del comercio)</u> para configurar las credenciales).

### 3. Página de inicio Centro de Notificación

Una vez el proceso de acceder sea exitoso, verás el centro de notificación como página de inicio. La página de dashboard mostrará los canales de pago que apliquen al comercio.

| 🍈 dashboard                                                                                                    |         | 😑 💿 Español 👻 🚨 Lorell.Pizarro 👻                                                                                                    |
|----------------------------------------------------------------------------------------------------|---------|----------------------------------------------------------------------------------------------------|
| <ul> <li>Inicio</li> <li>Métricas</li> <li>Call Center Pay</li> <li>Checkout Page</li> <li>Checkout API</li> <li>Kiosk</li> <li>POS</li> </ul> | > > > > | Centro de Notificación Bienvenidos a nuestro nuevo Dashboard El Dashboard ha sido completamente rediseñado para proporcionar una experiencia rápida y moderna para la visualización de transacciones y la generación de informes para todos los canales de pago.  Nuevas gráficas de resumen que proveen estadísticas claves de comportamiento del canal de pagos.  Nuevador de búsqueda universal que permite encontrar los datos que necesita más rápido. Capacidad de exportar datos en formato de Excel y PDF. Permite anular transacciones de ACH y Tarjetas de Crédito.* |
| Recurrent Usuarios Estados de Cuenta Reportes                                                                                                  | ><br>>  | <ul> <li>Realizar reembolso parcial o completo de pagos con tarjetas de crédito. *</li> <li>Transacciones cerradas de POS disponibles hasta 1 año.</li> <li>Transacciones cerradas de e-commerce disponibles hasta 90 días.</li> <li>* no disponible para los canales de pago de Kioscos y POS.</li> </ul>                                                                                                    |

Podrás ver lo siguiente:

- 1. Métricas Gráficas y estadísticas de los canales de pago que se registra para el comercio.
- Call Center Pay y Checkout Page Muestra las transacciones en proceso, transacciones cerradas y respuesta en línea. Permite al usuario administrador modificar la configuración del comercio, cancelar transacciones de ACH y tarjetas de crédito y realizar reembolso a tarjetas de crédito parcial o completa. El dueño del comercio y el usuario puede exportar la data en Excel y PDF.
- Checkout API y Kiosko Incluye las transacciones en proceso, transacciones cerradas y respuesta en línea. Permite al usuario administrador del comercio cancelar transacciones de ACH y tarjetas de crédito, realizar reembolso parcial o completo a una tarjeta de crédito. El dueño del comercio y el usuario puede exportar la data en Excel y PDF.
- 4. POS Muestra las transacciones cerradas. Puedes exportar la data en Excel y PDF. La data se encuentra disponible hasta un año.
- 5. Recurrente Muestra las transacciones cerradas. Puedes exportar la data en Excel y PDF.
- 6. Estados de cuenta Muestra los estados de cuenta mensual para ver desde el navegador, exportar a Excel y PDF. Se encuentran disponible hasta 18 meses.
- Usuarios Muestra los usuarios del comercio que se encuentran activos utilizando la página de dashboard. Un usuario administrador del comercio puede crear usuarios con el rol que aplique. Además, podrá generar un informe de usuarios para auditoría.

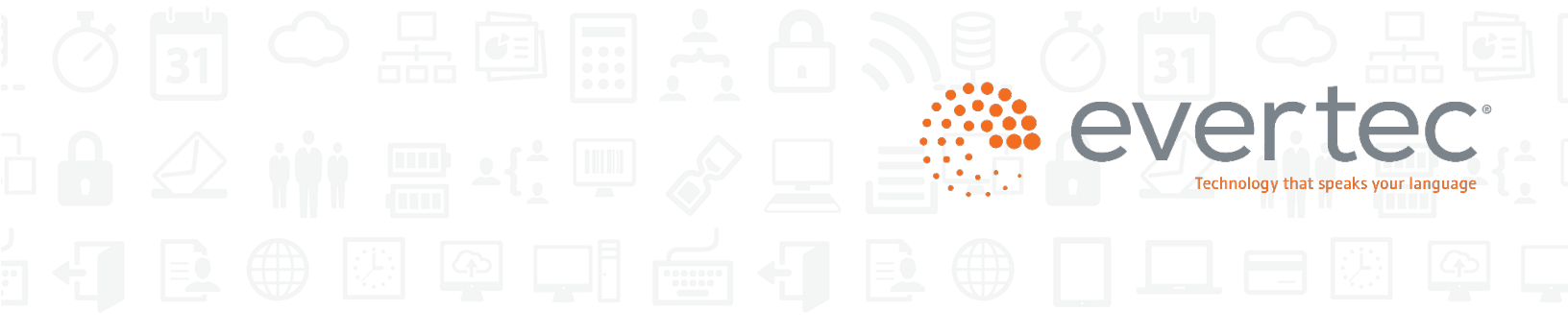

### 4. Métricas

Las métricas están disponibles para todos los canales de pago.

Esta sección muestra las transacciones en proceso hasta la hora del cierre del comercio.

Además, provee una gráfica del comportamiento de las transacciones por método de pago, volumen de ventas y resumen transacciones por estatus.

| dashboard         | ł | 😑 o Español 🗸                             |                               |     |                         |                         |                | 🛔 Lorell.Pizarro 🔻         |
|-------------------|---|-------------------------------------------|-------------------------------|-----|-------------------------|-------------------------|----------------|----------------------------|
|                   |   | Resumen de Transacciones por Tipo de Pago |                               | -   | Resumen de Transaccione | es por Estatus          |                | -                          |
| A Inicio          |   | Tabl de Desea                             | Consider Total                |     |                         |                         |                |                            |
| Métricas          |   | 7512                                      |                               | *   |                         |                         |                |                            |
| 🗘 Call Center Pay | > | <u>ATH</u>                                | 3043,043.40                   |     |                         |                         |                |                            |
| 📜 Checkout Page   | > | VISA 34,095                               | \$7,262,365.11                |     |                         |                         |                |                            |
| Checkout API      | > | 12,922                                    | \$2,595,377.38                |     |                         | Transacciones N<br>33,6 | 573            |                            |
| Kiosk             | > | AMERICAN 1,986                            | \$1,000,017.71                |     |                         |                         |                |                            |
| POS               | > | 0204285                                   |                               |     |                         |                         |                |                            |
| ₽ Recurrent       | ` | \$7                                       | \$13,727,612.62               | -   |                         |                         |                |                            |
| 🔡 Usuarios        | > |                                           |                               |     |                         |                         |                |                            |
| Estados de Cuenta |   | Volumen Diario Por Periodo                |                               |     |                         |                         |                | -                          |
| Reportes          | > | 6.000                                     |                               |     |                         |                         |                |                            |
|                   |   |                                           |                               |     |                         |                         |                |                            |
|                   |   | 4,500                                     |                               |     |                         |                         |                |                            |
|                   |   | 3.000 12:00-4:00a.m.                      |                               |     |                         |                         |                |                            |
|                   |   |                                           |                               |     |                         |                         |                |                            |
|                   |   | 1,200                                     |                               |     |                         |                         |                |                            |
|                   |   | 0 12:00-4:00a.m.                          | 4:00-8:00a.m. 8:00-12:00 p.m. | 12: | 10-4:00 p.m.            | 4:00-8:00 p.m.          | 8:00-12:00 a.m |                            |
|                   |   |                                           |                               |     |                         |                         |                |                            |
|                   |   | Volumen Diario Por Hora                   |                               |     |                         |                         |                | -                          |
|                   |   | 1500                                      |                               |     |                         |                         |                | Completadas No Completadas |
|                   |   | 1250                                      |                               |     |                         |                         |                |                            |
|                   |   | 1000                                      | •                             |     |                         |                         |                |                            |
|                   |   | 750                                       |                               |     | •                       |                         | •              |                            |
|                   |   |                                           |                               |     |                         |                         |                |                            |

### 5. Canales de pago

Los canales de pago estarán disponibles dependiendo del tipo de comercio.

### I. Transacciones en proceso

Disponible en los canales de pago: Call Center Pay, Checkout Page, Checkout API y Kiosk.

- a. Seleccione la opción de Transacciones en Proceso
- b. Puedes hacer búsqueda de una transacción por método de pago (tarjeta de crédito, ACH, cheque, etc), estatus (completado o no completado), número de autorización, ID de transacción y cantidad.

| Tipo de Pago           | ~ | Estatus           | ~ |          |
|------------------------|---|-------------------|---|----------|
| Número de Autorización |   | ID de Transacción |   | Cantidad |

c. Dashboard mostrará las transacciones. Puedes filtrar la cantidad de registros, entre 25 y 100, por página.

| 🍈 dashboard              | i ≣ | 📃 🛛 españ         | iol 🔻                |                           |          |                       |                    |                         |            | 占 ivvele |
|--------------------------|-----|-------------------|----------------------|---------------------------|----------|-----------------------|--------------------|-------------------------|------------|----------|
|                          |     | Transac           | ciones en            | Proceso                   |          |                       |                    |                         |            |          |
| 😭 Inicio                 |     |                   |                      |                           |          |                       |                    |                         |            |          |
| K Métricas               |     | < Volver haci     | a Lista de Comercios |                           |          |                       |                    |                         |            |          |
| <b>Q</b> Call Center Pay | ~   |                   |                      |                           |          |                       |                    |                         |            |          |
| Transacciones en Proc    | eso |                   |                      |                           |          |                       |                    |                         |            |          |
| Transacciones Cerrada    | IS  | Tipo de Pa        | igo 🗘                | Estatus                   | \$       |                       |                    |                         |            |          |
| Respuesta en Línea       |     | Número d          | e Autorización       | ID de Transacció          | 'n       | Cantidad              |                    |                         |            |          |
| Configuración            |     |                   |                      |                           |          |                       |                    |                         |            |          |
| 🃜 Checkout Page          | >   |                   |                      |                           |          |                       |                    |                         |            |          |
| 매약 Checkout API          | >   |                   |                      |                           |          |                       |                    |                         |            |          |
| Kiosk                    | >   | ID DEL<br>CLIENTE | ID DE<br>TRANSACCIÓN | FECHA<br>PROCESADA        | CANTIDAD | TIPO JT<br>DE<br>PAGO | ↓T<br># DE<br>AUT. | UÎ<br>NÚMERO<br>DE LOTE | ESTATUS    | RECIBO   |
| POS                      | >   | 640075019         | a1b33f30ac06c58      | 07/15/2017                | \$795.90 | \$=                   | 505320             | 196                     | <b>O</b>   | ľ        |
| ₽ Recurrent              | >   |                   |                      | 12:28:16 PM               |          |                       |                    |                         | Completada |          |
|                          |     | 022871295         | 24854df2043ca5d      | 07/15/2017<br>12:25:14 PM | \$548.10 | \$=                   | 505290             | 196                     | <b>O</b>   | È        |

- La columna de estatus muestra si la transacción fue completada o no completada.
- Para ver el recibo del cliente y otros datos en donde incluye el nombre del cliente, el correo electrónico del cliente, ID del cliente y número de confirmación del pago,

seleccione el icono del recibo 🛄 Además, puedes imprimir la copia del recibo.

• Puedes exportar el listado de las transacciones en Excel y PDF e imprimir la data.

### II. Transacciones cerradas

Disponible en los canales de pago: Call Center Pay, Checkout Page, Checkout API y Kiosk.

- a. Seleccione la opción de Transacciones Cerradas
- b. Se mostrará el lote de las transacciones cerradas. Para ver un lote en específico, puedes hacer la búsqueda seleccionando el ícono 
   Puedes ver un lote en específico utilizando la barra de búsqueda localizado en la parte derecha.

| 💮 dashboard                                              | ≡ | 🔮 Español 🔻           |                      |                         |                      |                                      |                             |                                     |                                     |                                        |                                    | -   |
|----------------------------------------------------------|---|-----------------------|----------------------|-------------------------|----------------------|--------------------------------------|-----------------------------|-------------------------------------|-------------------------------------|----------------------------------------|------------------------------------|-----|
| 🔏 Inicio                                                 |   | X                     |                      |                         |                      |                                      | Búsqu                       | ieda:                               |                                     |                                        |                                    |     |
| Métricas Call Center Pay  Call Center Pay  Checkout Page |   | FECHA<br>PROCESADA ↑↓ | NÚMERO<br>DE LOTE Î↓ | TOTAL<br>DE<br>PAGOS ↑↓ | CANTIDAD<br>TOTAL ↑↓ | TOTAL<br>DE<br>PAGOS<br>EN<br>ACH ↑↓ | CANTIDAD<br>TOTAL EN<br>ACH | TOTAL DE<br>PAGOS EN<br>TARJETAS ↑↓ | CANTIDAD<br>TOTAL EN<br>TARJETAS Î↓ | TOTAL DE<br>PAGOS<br>EN<br>EFECTIVO ÎJ | CANTIDAD<br>TOTAL EN<br>EFECTIVO 1 | VER |
| Transacciones en Proceso                                 |   | 07/10/2020            | 192                  | 15                      | \$3,858.50           | 0                                    | \$0.00                      | 15                                  | \$3,858.50                          | 0                                      | \$0.00                             | Q   |
| Transacciones Cerradas                                   |   | 07/09/2020            | 191                  | 18                      | \$7,160.00           | 1                                    | \$30.00                     | 17                                  | \$7,130.00                          | 0                                      | \$0.00                             | Q   |
| Respuesta en Línea<br>Ver Configuración                  |   | 07/08/2020            | 190                  | 12                      | \$4,185.00           | 0                                    | \$0.00                      | 12                                  | \$4,185.00                          | 0                                      | \$0.00                             | Q   |
|                                                          |   | 07/07/2020            | 189                  | 11                      | \$2,173.50           | 0                                    | \$0.00                      | 11                                  | \$2,173.50                          | 0                                      | \$0.00                             | Q   |
| 말 Checkout API >                                         |   | 07/06/2020            | 186                  | 4                       | \$732.03             | 0                                    | \$0.00                      | 4                                   | \$732.03                            | 0                                      | \$0.00                             | Q   |
|                                                          |   | 07/06/2020            | 188                  | 0                       | \$0.00               | 0                                    | \$0.00                      | 0                                   | \$0.00                              | 0                                      | \$0.00                             | Q   |

c. Puedes hacer búsqueda de una transacción por método de pago (tarjeta de crédito, ACH, cheque, etc), estatus (completado o no completado), número de autorización, ID de transacción y cantidad.

| Tipo de Pago 🗸 🗸       | Estatus 🗸         |          |
|------------------------|-------------------|----------|
| Número de Autorización | ID de Transacción | Cantidad |

d. Dashboard mostrará las transacciones. Puedes filtrar la cantidad de registros, entre 25 y 100, por página.

|  |  |  |  | 2 | Ŏ. | 31         |                 |            |  |
|--|--|--|--|---|----|------------|-----------------|------------|--|
|  |  |  |  |   | e  | Technology | that speaks you | r language |  |
|  |  |  |  |   |    |            |                 |            |  |

| 🍈 dashboard 🛛 🗄          | 🔲 🛛 Español 🗸     |                         |                           |             |                               |                    |                     |                      |               |        |
|--------------------------|-------------------|-------------------------|---------------------------|-------------|-------------------------------|--------------------|---------------------|----------------------|---------------|--------|
| A Inicio                 | Tipo de Pago      | ación                   | ~                         | Estatus     | nsacción                      |                    | ~                   | Cantidad             |               |        |
| 🚯 Métricas               | Humoro do Autoriz |                         |                           | 10 00 110   |                               |                    |                     | Junidad              |               |        |
| Q Call Center Pay →      |                   |                         |                           |             |                               |                    |                     |                      |               |        |
| 🏲 Checkout Page 🗸 🗸      | L L               |                         |                           |             |                               |                    |                     |                      |               |        |
| Transacciones en Proceso | ID DEL<br>CLIENTE | ID DE<br>TRANSACCIÓN ÎU | FECHA<br>PROCESAD/        | <b>x</b> î↓ | cantidad $\uparrow\downarrow$ | TIPO DE<br>PAGO ÎU | # DE<br>AUT.     î↓ | NÚMERO DE<br>LOTE Î↓ | ESTATUS 1     | RECIBO |
| Transacciones Cerradas   | 9026              | e940b0cc2fbb501         | 07/09/2020                |             | \$30.00                       | VISA               | 42477C              | 191                  | Completada    |        |
| Ver Configuración        |                   |                         | 02.39.00 PW               |             |                               | _                  |                     |                      |               |        |
| 마야 Checkout API >        | 00000112865       | 6ba7dfbafa5e2ae         | 07/09/2020<br>01:45:23 PN | I           | \$776.00                      | VISA               | 351888              | 191                  | Completada    |        |
| Kiosk >                  | 00000137335       | 1a5b4c6625a619e         | 07/09/2020<br>01:42:24 PN | I           | \$1,457.50                    | VISA               | 06735D              | 191                  | Completada    |        |
| ☐ Recurrent >            | 9025              | a84e6603094c633         | 07/09/2020<br>01:37:17 PM | 1           | \$50.00                       | VISA               | 147700              | 191                  | Completada    |        |
| Usuarios >               | 0000010/050       | 010-10-4505-07          | 07/00/0000                |             | Ac. 00.00                     | _                  | 051140              | 101                  |               |        |
| Estados de Cuenta        | 00000134852       | 918a12edf506a37         | 07/09/2020<br>01:35:03 PN | I           | \$600.00                      | ATH                | 351160              | 191                  | Completada    |        |
| Reportes >               | 00000134852       | 167eae1dde04a34         | 07/09/2020<br>01:13:51 PM | l           | \$600.00                      |                    |                     | 191                  | No Completada |        |
|                          | 00000134852       | bc2fa89debdb22c         | 07/09/2020<br>01:09:08 PM | I           | \$600.00                      | ATH                | 558049              | 191                  | Completada    |        |
|                          |                   |                         |                           | _           | A                             | _                  |                     |                      | -             |        |

• La columna de estatus indica si la transacción fue completada o no. Para ver el historial de la transacción en detalle, seleccione **Completada**. El registro de la transacción puede ser exportado en Excel y PDF.

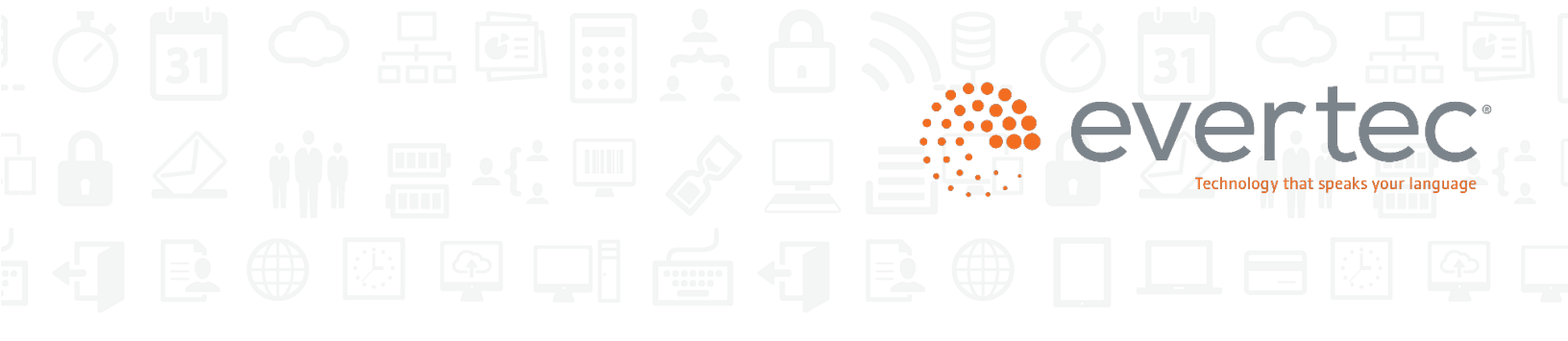

| 🥐 dashboard                                  | = 🛛 Españo#                   |                   | F      | •                                                         |                           |       |           |                |            | 🛓 ivvelez |
|----------------------------------------------|-------------------------------|-------------------|--------|-----------------------------------------------------------|---------------------------|-------|-----------|----------------|------------|-----------|
|                                              |                               |                   |        | Registro de Transacción - a143fado                        | ea18ec0                   |       |           |                |            |           |
| # Inicio                                     | Transacciones Cerra           | adas              |        | B D                                                       |                           |       |           |                |            |           |
| C Métricas                                   |                               |                   |        | Description                                               | Fecha II<br>Processeda    |       |           |                |            |           |
| 😡 Call Center Pay 🛛 👻                        | Volver hacia Lista de Transac | colones Cerradas  |        | Sand Customer Charkout Payment System                     | 07/19/2017                |       |           |                |            |           |
| Reconciliación Diaria                        |                               |                   |        | anna canonne criscioni raymen oyanin                      | 02:56:12 PM               |       |           |                |            |           |
| Transacciones en Procer                      | Tipo de Pago                  | \$ [Est           | atus   | The customer enters to select a payment<br>method         | 07/19/2017<br>02:56:13 PM |       |           |                |            |           |
| Transacciones Cerradas<br>Respuesta en Linea | Número de Autorización        | D                 | de T   | The customer presses the continue button                  | 07/19/2017<br>02:56:51 PM |       |           |                |            |           |
| Configuración                                |                               |                   |        | The customer was sent to Check payment verification       | 07/19/2017<br>02:56:51 PM |       |           |                |            |           |
| Checkout API                                 | ID DEL CLIENTE                | ID DE TRANSACCIÓN | FEC    | The customer enters to Check payment verification         | 07/19/2017<br>02:56:52 PM | 00 II | # DE AUT. | NÚMERO DE LOTE | ESTATUS II | RECIBO    |
| 🖡 Kiosk >                                    | A84810409                     | a143fadbea18ec0   | 07/    | The customer press Submit Payment button                  | 07/19/2017<br>02:56:53 PM | 1     | 549167    | 200            | Completada | Ð         |
| Pos >                                        | A23828095                     | 534781696814721   | 07/    | 0000 - Transaction received and approved                  | 07/19/2017<br>02:56:54 PM | 1     | 549111    | 200            | Completada | Ð         |
| Timarina 2                                   | A56914937                     | ff8d83466995c3c   | 07/    | The customer was sent to payment                          | 07/19/2017                | 1     | 549091    | 200            | Ocmpletada | Ð         |
|                                              | 022052900                     | a1819849bbe3526   | 07/*   | confirmation<br>The customer receives a confirmation that | 02:56:54 PM               |       | 019278    | 200            | Completada | B         |
|                                              | 743203518                     | f4b0a10cabad87b   | 07/    | the payment was completed                                 | 02:56:54 PM               | 1     | 548847    | 200            | Completada | D         |
|                                              | 026888395                     | e4914fefd8fd9dd   | 07/    | Mostrando 1 a 9 de 9 entradas<br>Anterio                  | r 1 Siguiente             | 1     | 548834    | 200            | Ocmpletada | Ð         |
|                                              | 839200388                     | debdd3b44f7777b   | 07/    |                                                           | Cerrar                    |       | 008190    | 200            | Completada | B         |
|                                              | D02821715                     | 809177e2e82221d   | 07/    |                                                           |                           |       | 012641    | 200            | Completada | B         |
|                                              | 783216476                     | 2490dbb20056973   | 07/19/ | 2017 02:24:45 PM \$277.00                                 | \$ = 2                    | 8     | 548502    | 200            | Completada | B         |

|  |  |  |  | Уġ | Ø | 31     |                     |                     |            |
|--|--|--|--|----|---|--------|---------------------|---------------------|------------|
|  |  |  |  |    |   | Techno | ology that speaks y | PC<br>rour language | { <u>:</u> |
|  |  |  |  |    |   |        |                     |                     |            |

| Registro de Transacción - e940bucc2                                          | fbb501                    |
|------------------------------------------------------------------------------|---------------------------|
|                                                                              |                           |
| Descripción<br>↑↓                                                            | Fecha<br>Procesada        |
| Send Customer Checkout Payment System                                        | 07/09/2020<br>02:35:36 PM |
| The customer enters to select a payment method                               | 07/09/2020<br>02:35:38 PM |
| The customer presses the continue button                                     | 07/09/2020<br>02:36:50 PM |
| The customer was sent to Credit Card payment verification                    | 07/09/2020<br>02:36:50 PM |
| The customer arrived to Credit Card payment verification                     | 07/09/2020<br>02:36:50 PM |
| The customer press Submit Payment button                                     | 07/09/2020<br>02:37:09 PM |
| Unable To Authorize                                                          | 07/09/2020<br>02:37:09 PM |
| The customer received a message that the payment failed<br>Decline rcode: 05 | 07/09/2020<br>02:37:10 PM |
| The Customer was sent to select a payment method                             | 07/09/2020<br>02:37:10 PM |
| The customer enters to select a payment method                               | 07/09/2020<br>02:37:10 PM |
| Aostrando 1 a 10 de 17 entradas Anterior                                     | 1 2 Siguiente             |

- Puedes cancelar una transacción de con tarjeta de crédito y realizar un reembolso de una transacción con ACH (disponible dependiendo del rol del usuario en dashboard).
- Para ver el recibo del cliente y otros datos incluyendo el nombre del cliente, el correo electrónico del cliente, ID del cliente y número de confirmación, seleccione el icono del

recibo Además, puedes imprimir el recibo seleccionando Imprimir.

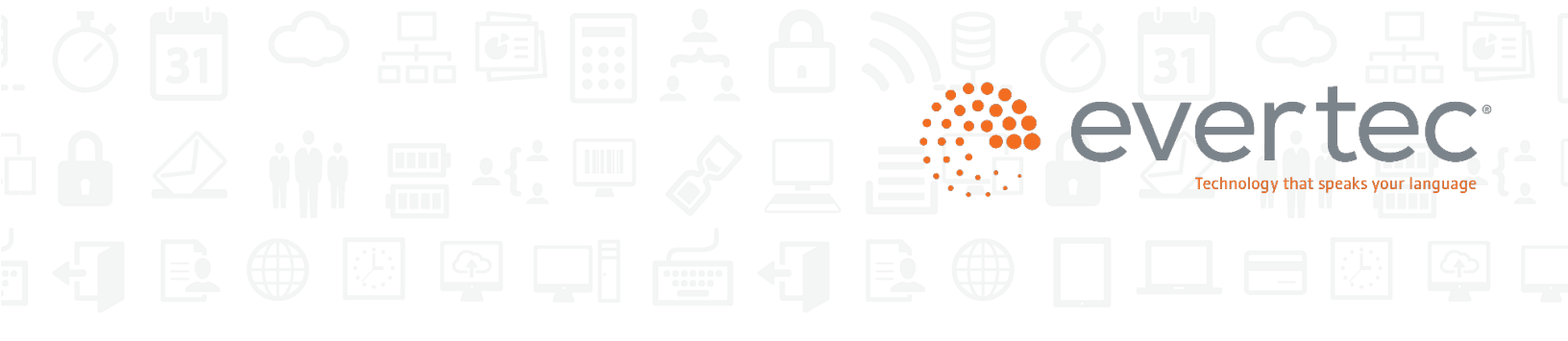

• Se puede exportar los datos en Excel y PDF y se encuentra disponible para imprimir.

| dashboard                                                                                | 😑 🛛 Españo+                                                          |                                                                   |                     |                                                                         |                      |                                        |                 |      |                  |              |          |                                                          | Å ivvelez 🗸  |
|------------------------------------------------------------------------------------------|----------------------------------------------------------------------|-------------------------------------------------------------------|---------------------|-------------------------------------------------------------------------|----------------------|----------------------------------------|-----------------|------|------------------|--------------|----------|----------------------------------------------------------|--------------|
| # Inicio                                                                                 | Transacciones Cert                                                   | radas                                                             |                     | Ye                                                                      | our                  | merchar                                | t               |      |                  |              |          |                                                          |              |
| Call Center Pay * Reconciliación Diaria                                                  | <ul> <li>Volver h</li> <li>Comercio: Reliable Financial -</li> </ul> | - 4549103330010                                                   |                     |                                                                         |                      | 07/18/20<br>VENTA                      | 017 02:55:46 PM |      |                  |              |          |                                                          |              |
| Transacciones en Procer<br>Transacciones Cerradas<br>Respuesta en Línea<br>Configuración | Tipo de Pago<br>Número de Autorización                               | •                                                                 | Estatus<br>ID de Tr | Número del<br>Comercio:<br>ID de Transacción:<br>Nombre del<br>Cliente: | 4549<br>17ef7<br>Pet | ri25a<br>ter Allen                     |                 | l    |                  |              |          |                                                          |              |
| Checkout API >                                                                           | ID DEL CLIENTE                                                       | ID DE TRANSACCIÓN         II           17ef7125a615cc7         II | 07/18               | Correo Electrónico:<br>ID del Cliente:<br>Tipo de Pago:                 | pet<br>223<br>Tel Cl | ter@cust<br>3344<br><sup>hecking</sup> | .com            | TT I | # DE AUT. 81     | NÚMERO DE LO | OTE II   | ESTATUS                                                  | RECIBO       |
| POS → II Recurrent → III Usuarios →                                                      | 956785383<br>A09896889                                               | 32bff21ac203e34<br>6d57f62625bc7ab                                | 07/18               | Número de Cuenta<br>(terminando en):<br>Cantidad:                       | \$ 567               | *0720                                  |                 |      | 535146<br>534932 | 199<br>199   |          | <u>Completada</u> <u>Completada</u>                      | B<br>B       |
|                                                                                          | A56877336<br>D62870019                                               | b899d46d2d23230<br>53e1bebfabe8ca6                                | 07/18               | Número de<br>Autorización:<br>Número de<br>Confirmación:                | 0000                 | 0011                                   |                 |      | 534764           | 199          |          | <u>No Completada</u> <u>Completada</u> <u>Completada</u> | 6            |
|                                                                                          | 649060179                                                            | 97002afc1b8dc47                                                   | 07/18               |                                                                         |                      | Cerrar                                 | 🕀 Imprimir      |      | 030710           | 199          |          | Completada                                               | 6            |
|                                                                                          | C81790871                                                            | 81c3f77c1f3011a<br>4818737e3285942                                | 07/18/              | 2017 02:22:48 PM                                                        |                      | \$534.00                               | VISA            |      | 069720<br>534470 | 199          |          | Completada                                               | E            |
|                                                                                          | 584826021<br>Mostrando 1 a 10 de 92 ent                              | f4d900ae4a0d112<br>radas                                          | 07/18/              | 2017 02:09:09 PM                                                        |                      | \$353.00<br>Mostrar 10 -               | \$ <u>₹</u>     |      | 534416           | 199          | Anterior | Completada                                               | 10 Siguiente |

### III. Respuesta en línea

Disponible en los canales de pago: Call Center Pay, Checkout Page, Checkout API y Kiosk. La aplicación mostrará el URL del comercio para el servicio de Respuesta en Línea un código de respuesta OK 200 que indicará que la información que se envió se recibió de forma correcta. El sistema le permitirá exportar los datos en formato Excel y PDF.

| 🍈 dashboard                                      |          | =   | 🛛 Español 🔫              |                 |           |                   |            |                 |                 |                           |
|--------------------------------------------------|----------|-----|--------------------------|-----------------|-----------|-------------------|------------|-----------------|-----------------|---------------------------|
| 🐔 Inicio                                         |          | Res | spuesta en               | Línea           |           |                   |            |                 |                 |                           |
| Métricas Call Center Pay                         | >        | < ۷ | /olver hacia Lista de Co | omercios        |           |                   |            |                 |                 |                           |
| 📕 Checkout Page                                  | v        | Cor | mercio:                  |                 |           |                   |            |                 |                 |                           |
| Transacciones en Proce<br>Transacciones Cerradas | 2SO<br>5 |     | X B                      |                 |           |                   |            | Búsqueda:       |                 |                           |
| Respuesta en Línea<br>Ver Configuración          |          |     | ID DEL<br>CLIENTE        | DATA<br>ENVIADA | URL       | RESPUESTA<br>HTTP |            | TIPO DE<br>PAGO | # DE<br>AUT. ↑↓ | FECHA DE<br>REGISTRO ↑↓   |
| Checkout API                                     | >        |     | 00000089674              | true            | https://n | OK 200            | \$146.00   | VISA            | 065798          | 07/12/2020 06:35:53<br>PM |
| Kiosk                                            | >        |     | 9040                     | true            | https://n | OK 200            | \$30.00    | VISA            | 968610          | 07/12/2020 02:27:00<br>PM |
| POS                                              | >        |     | 00000137281              | true            | https://n | OK 200            | \$475.00   | VISA            | 600433          | 07/12/2020 01:57:26<br>PM |
| Recurrent Usuarios                               | >        |     | 00000137281              | true            | https://n | OK 200            | \$475.00   | VISA            | 961251          | 07/12/2020 01:44:18<br>PM |
| Estados de Cuenta                                |          |     | 00000137632              | true            | https://n | OK 200            | \$662.00   |                 | 95842Z          | 07/12/2020 01:19:34<br>PM |
| Reportes                                         | >        |     | 00000066235              | true            | https://n | OK 200            | \$270.00   | VISA            | 01374C          | 07/12/2020 01:07:13<br>PM |
|                                                  |          |     | 00000109646              | true            | https://n | OK 200            | \$160.00   | Patered         | 004958          | 07/12/2020 12:10:50<br>PM |
|                                                  |          |     | 00000104350              | true            | https://n | OK 200            | \$1,055.00 | VISA            | 792509          | 07/12/2020 11:12:05<br>AM |

Nota: Si el comercio no tiene el servicio de Respuesta en Línea configurado en la aplicación, no le mostrará datos.

### IV. Ver Configuración

Disponible en los canales de pago: Call Center Pay y Checkout Page. Permite modificar la configuración del comercio, incluyendo la configuración del botón, opciones de pantalla y opciones de correo electrónico.

 a. Configuración del botón – Puedes incluir la descripción de la etiqueta de regresar en inglés y español, el URL del botón de regresar y el URL del botón de cancelar. Para ver más información sobre los requerimientos relacionado a los parámetros de la configuración, favor

referirse al manual de configuración que se encuentra en el lado derecho

Manual de Configuración

| 🦱 dashboard                                        | ≡ 🛛 Español 👻                                       |             |                      | 👗 Lorell.Pi                    | zarro 👻 |
|----------------------------------------------------|-----------------------------------------------------|-------------|----------------------|--------------------------------|---------|
| 倄 Inicio                                           | Configuración                                       |             |                      |                                |         |
| K Métricas                                         |                                                     |             |                      | Manual de Configuración        |         |
| Call Center Pay >                                  |                                                     |             |                      |                                |         |
| 🐂 Checkout Page 🗸 🗸                                | <ul> <li>Volver hacia Lista de Comercios</li> </ul> |             |                      |                                |         |
| Transacciones en Proceso<br>Transacciones Cerradas |                                                     |             |                      |                                |         |
| Respuesta en Línea                                 | CONFIGURACIÓ                                        | N DEL BOTÓN | OPCIONES DE PANTALLA | OPCIONES DE CORREO ELECTRÓNICO |         |
| Ver Configuración                                  |                                                     |             |                      |                                |         |
| Checkout API >                                     | Etiqueta del botón de Regresar en Español           | Regresar    |                      |                                |         |
| i Kiosk >                                          | URL del botón de Regresar en Español                |             |                      |                                |         |
| ₽ Recurrent >                                      | Etiqueta del botón de Regresar en Inglés            | Return      |                      |                                |         |
| Usuarios >                                         | URL del botón de Regresar en Inglés                 |             |                      |                                |         |
| Reportes >                                         | URL del botón de Cancelar en Español                |             |                      |                                |         |
|                                                    | URL del botón de Cancelar en Inglés                 |             |                      |                                |         |
|                                                    |                                                     |             |                      | SQUEY                          | FE      |

 b. Opciones de pantalla – Permite incluir imagen de encabezado, configurar si la información de la dirección del cliente será requerida o no, la etiqueta del nombre del cliente en inglés y español, la etiqueta del nombre de la cuenta, encasillado para enmascarar ID del cliente y nota de confirmación de pago.

Para ver más información sobre los requerimientos relacionado a los parámetros de la configuración, favor referirse al manual de configuración que se encuentra en el lado derecho

Manual de Configuración

| () dashboard             | 🗮 Q Español 🗸                           |                       |                      |   | 🚔 ivveizz                      |
|--------------------------|-----------------------------------------|-----------------------|----------------------|---|--------------------------------|
| 🖌 Inicio                 | Configuración                           |                       |                      |   |                                |
| K Métricas               |                                         |                       |                      |   | 🖉 Manual de Configuración      |
| 🗘 Call Center Pay 🗸 🗸    | Volver hacia Lista de Comercios         |                       |                      |   |                                |
| Transacciones en Proceso | MEDCHANT TES                            | T                     |                      |   |                                |
| Respuesta en Línea       | Comercio: WENCHANT TES                  | 1                     |                      |   |                                |
| Configuración            | CONFIGURA                               | ACIÓN DEL BOTÓN       | OPCIONES DE PANTALLA |   | OPCIONES DE CORREO ELECTRÓNICO |
| 🐂 Checkout Page >        |                                         |                       |                      |   |                                |
| Checkout API >           | Imagen de Encabezado                    | Cargar Imagen         |                      |   | CARGAR                         |
| 🖞 Kiosk >                | Información de la Dirección del Cliente | Presentar - Requerido |                      | * |                                |
| POS >                    |                                         |                       |                      |   |                                |
| C Recurrent              | Nombre del Cliente en Español           | Cliente               |                      |   |                                |
| 🐮 Usuarios >             | Nombre del Cliente en Inglés            | Client                |                      |   |                                |
|                          | Nombre de la Cuenta en Inglés           | Account               |                      |   |                                |
|                          | Nombre de la Cuenta en Español          | Cuenta                |                      |   |                                |
|                          | Enmascarar ID del Cliente               | No                    |                      |   |                                |
|                          | Nota en Español                         |                       |                      |   |                                |
|                          | Nota en Inglés                          |                       |                      |   |                                |
|                          |                                         |                       |                      |   |                                |
|                          |                                         |                       |                      |   |                                |
|                          | ANTERIOR                                |                       |                      |   | SIGURENTE                      |

 c. Opciones de correo electrónico – Podrás configurar el texto del título del correo y el mensaje en inglés y español. Para ver más información sobre los requerimientos relacionado a los parámetros de la configuración, favor referirse al manual de configuración que se encuentra en

el lado derecho

Manual de Configuración

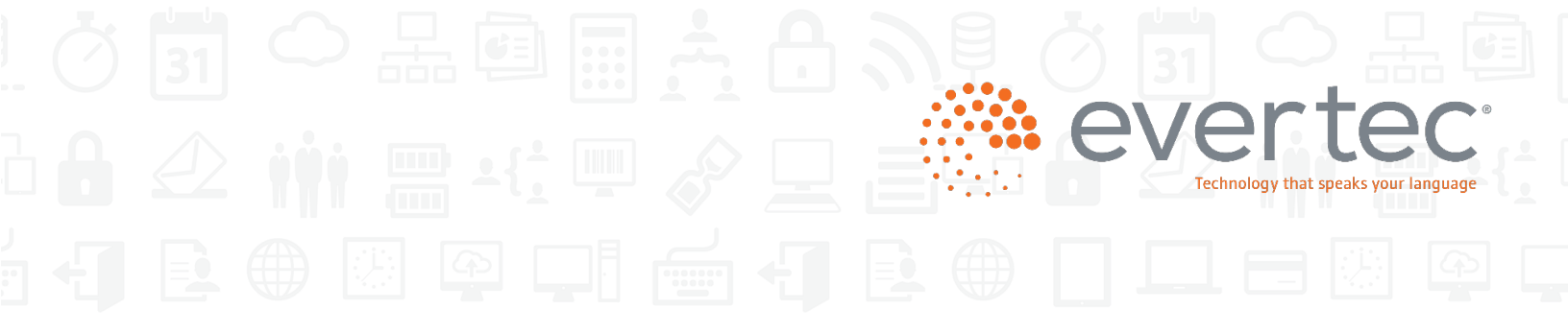

| (🍋 dashboard                                                                              | = 🛛 Español 🕶                                               |                                              |                      |          | 🛔 inveliez +                                     |
|-------------------------------------------------------------------------------------------|-------------------------------------------------------------|----------------------------------------------|----------------------|----------|--------------------------------------------------|
| 🐐 Inicio                                                                                  | Configuración                                               |                                              |                      |          |                                                  |
| 🗘 Call Center Pay 🗸                                                                       |                                                             |                                              |                      |          | a Manual de Configuración                        |
| Transacciones en Proceso<br>Transacciones Cerradas<br>Respuesta en Línea<br>Configuración | Volver hadia Lista de Comercios     Comercio: MERCHANT TEST |                                              |                      |          |                                                  |
| 🌪 Checkout Page >                                                                         | CONFIGURACI                                                 | ÓN DEL BOTÓN                                 | OPCIONES DE PANTALLA |          | OPCIONES DE CORREO ELECTRÓNICO                   |
| Checkout API     Klosk     POS     Recurrent     Recurrent                                | Titulo en Español<br>Titulo en Inglés                       | Confirmación de Pago<br>Payment Confirmation |                      |          |                                                  |
| 🚰 Usuarios >                                                                              | Mensaje en Español                                          |                                              |                      |          |                                                  |
|                                                                                           | Mensaje en Inglés                                           |                                              |                      |          |                                                  |
|                                                                                           | ANTUROR                                                     |                                              |                      |          | TERMINA                                          |
|                                                                                           | evertec                                                     |                                              |                      | <b>₽</b> | 2017 EVERTEC INC. Todos los Derechos Reservados. |

### 6. Recibos de POS

Dashboard muestra los recibos de POS incluyendo la copia del comercio y la copia del cliente. Ambos están disponibles para enviar por correo electrónico y para imprimir.

|  |  |  | EVEI<br>Technology t | hat speaks your language |
|--|--|--|----------------------|--------------------------|
|  |  |  |                      |                          |

|                        | A Toda Hore             | ×                                 | 6                                                        | CALL CONTRACTOR STATES                                                                      |                                                                             |
|------------------------|-------------------------|-----------------------------------|----------------------------------------------------------|---------------------------------------------------------------------------------------------|-----------------------------------------------------------------------------|
|                        | MERCHANT TEST           |                                   | <br>DATE<br>Jul 09, 20                                   | TIME<br>14:44:23                                                                            | HOST<br>ATH                                                                 |
| DATE<br>Jul 09, 20     | TIME<br>14:44:23        | HOST<br>ATH                       | <br>BATCH<br>17114                                       | TERMINAL ID<br>30V14644                                                                     | MERCHANT ID<br>4549106558596                                                |
| BATCH<br>17114         | TERMINAL ID<br>30V14644 | MERCHANT ID<br>4549106558596      |                                                          | SALE                                                                                        |                                                                             |
|                        | SALE                    |                                   | <br>DEBIT                                                | ********7805                                                                                |                                                                             |
|                        | ACCT.                   |                                   | <br>AUTH.CODE: 80                                        | 03867                                                                                       | INVOICE: 001834<br>TRACE : 000000                                           |
| DEBIT<br>AUTH.CODE: 80 | *******7805             | INVOICE: 001834<br>TRACE : 000000 | L TOTAL:                                                 | S                                                                                           | 7.40                                                                        |
| TOTAL:                 | s                       | 7.40                              |                                                          | NO SIGNATURE REQU                                                                           | IRED -                                                                      |
| -                      | NO SIGNATURE REQUI      | RED -                             | CARDHOLDER /<br>SERVICE IN THE<br>AGREES TO PE<br>CARDHO | ACKNOWLEDGES RECEIP<br>AMOUNT OF THE TOTAL<br>RFORM THE OBLIGATION<br>DLDER'S AGREEMENT WIT | T OF GOODS AND/OR<br>SHOWN HEREON AND<br>S SET FORTH IN THE<br>H THE ISSUER |
|                        | Gracias por su patroci  | nio                               | 7.                                                       | CUSTOMER COPY<br>Gracias por su patroc                                                      | ,<br>inio                                                                   |
| I                      | 🖨 Print 🔤 Em            | ail                               | 5                                                        | 🖨 Print 🔤 En                                                                                | nail                                                                        |

### 7. Void & Reembolso de Transacciones

Disponible en los canales de pago: Call Center Pay, Checkout Page y Checkout API. Un administrador del comercio puede anular (*void*) una transacción o realizar una transacción en dashboard. Un *void* se encuentra disponible para ACH y tarjetas de crédito antes de las 3:00 p.m. Un reembolso para transacciones con tarjeta de crédito se encuentra disponible hasta 90 días.

Para procesar un reembolso, seleccione el icono **9**. El usuario administrador debe entrar:

- ✓ la cantidad del reembolso
- ✓ la razón para el reembolso
- ✓ correo electrónico del cliente
- ✓ número de la tarjeta de crédito y confirmar el mismo, CVV y fecha de expiración

|  |  |  |  | 26 | 31 |                            |          |
|--|--|--|--|----|----|----------------------------|----------|
|  |  |  |  |    | ev | echnology that speaks your | language |
|  |  |  |  |    |    |                            |          |

| () dashboard        | =  | 🛛 English 🔻                                    |                 |        |                      |                            |                      | _      |              |                 |                                       | 💄 merchadminuser |   |
|---------------------|----|------------------------------------------------|-----------------|--------|----------------------|----------------------------|----------------------|--------|--------------|-----------------|---------------------------------------|------------------|---|
|                     | 10 |                                                |                 |        |                      | Please Confirm             | 1                    |        |              |                 |                                       |                  |   |
| 🖀 Home              | (  | Closed Transac                                 | ctions          |        | Are you sure         | you want to refund the s   | elected transaction? |        |              |                 |                                       |                  |   |
| Analytics           |    |                                                |                 |        |                      | Transaction ID             |                      |        |              |                 |                                       |                  |   |
| Call Center Pay     |    | <ul> <li>Back to Closed Transaction</li> </ul> | ns List         |        |                      | d5be926d67068c             | 3                    |        |              |                 |                                       |                  |   |
| Checkout Dage       |    |                                                |                 |        | it so, ve            | rity the information below | and click Yes.       |        |              |                 |                                       |                  |   |
| E Checkout Page     |    |                                                |                 |        | Refund Amount:       | Full                       |                      |        |              |                 |                                       |                  |   |
| Daily Recon         |    |                                                |                 |        | Refund Reason:       | Pui                        |                      |        |              |                 |                                       |                  |   |
| Closed Transactions |    | Payment Type                                   |                 | ٠      | Refuter Reason.      | Service not provide        | d                    |        |              |                 |                                       |                  |   |
| Online Response     |    | Authorization Number                           |                 |        | Customer Email:      |                            |                      |        |              |                 |                                       |                  |   |
| Setup               |    |                                                |                 |        | Credit Card Number:  |                            |                      |        |              |                 |                                       |                  |   |
| Checkout API        |    | 4 2 2                                          | ₽               |        | Confirm Card Number: |                            |                      |        |              |                 |                                       |                  |   |
| 🖞 Kiosk 🤉           |    | CUSTOMER ID                                    | TRANSACTION ID  | DATE   | CVV:                 |                            |                      | # J    | BATCH NUMBER | STATUS          | IT RECEIPT                            | REFUND           |   |
| POS >               |    | 778837097                                      | d5be926d67068c3 | 04/2   | Expiration Date:     | MMYY                       |                      |        |              | Completed       | È                                     | Э                |   |
| Recurrent >         |    | 784975188                                      | 6b8590a1ad5955c | 04/2   | Merchant Name        | MERCHANT TEST              | 098                  |        |              |                 | Ľ                                     | 5                |   |
| Collect >           |    | 780467254                                      | 7493de9d22a8b6c | 04/2   | Transaction ID       | d5be926d67068c             | 3                    |        |              | Completed       | <b>1</b>                              | 5                |   |
| Sers >              |    |                                                |                 |        | Customer Name        | MRS. YANIRA VEL            | EZ FLORES            |        |              | ·               | _                                     | Ŭ                |   |
|                     |    | 782470720                                      | 831b6ff1c9d80d7 | 04/2   | Authorization #      | 59184489                   |                      |        |              | 8 Not Completed |                                       | Ű                |   |
|                     |    | 778738075                                      | b647b75b3164239 | 04/2   | Payment Type         |                            |                      |        |              | Completed       | Ľ                                     | Э                |   |
|                     |    | 746908574                                      | bffa2234c50ba11 | 04/2   | Amount               | \$ 70.82                   |                      | - 1    |              |                 | Ľ                                     | 5                | ı |
|                     |    | 786489592                                      | c3523ec64e0a372 | 04/2   |                      |                            | No                   | Yes    |              | Completed       | a a a a a a a a a a a a a a a a a a a | Ċ                |   |
|                     |    | 784975188                                      | d34880faf3b8c05 | 04/2   |                      |                            | _                    |        |              | 8 Not Completed | Ľ                                     | Ċ                |   |
|                     |    | 762116434                                      | 6b43de2c288d6b5 | 04/20/ | 2017 02:36:59 PM     | \$66.49                    | VISA                 | 645193 |              |                 | Ľ                                     | C                |   |
|                     |    | 709895887                                      | 52c076480fc09ea | 04/20/ | 2017 02:36:37 PM     | \$35.32                    | \$7                  | 534835 |              | Completed       | B                                     | Ċ                |   |
|                     |    | Showing 1 to 10 of 4.921 er                    | tries           |        |                      |                            |                      |        |              |                 |                                       |                  |   |

Para procesar un *void*, presione el icono  $\bigcirc$ . El usuario administrador deberá ver y confirmar la siguiente información:

- ✓ Nombre del comercio
- ✓ ID de la transacción
- ✓ Nombre del cliente
- ✓ Número de autorización
- ✓ Método de pago
- ✓ Cantidad

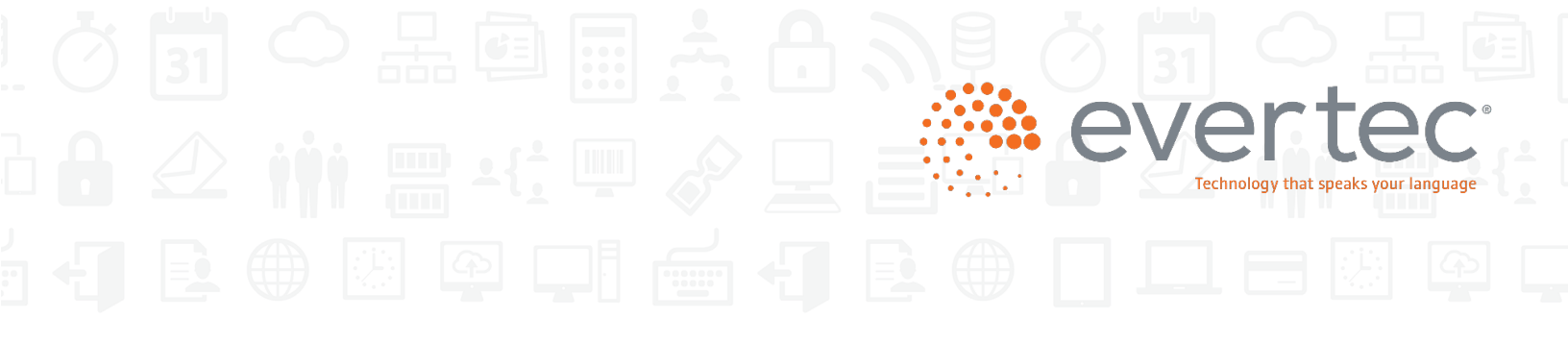

| Please Confirm!       A Home     Transactions In Process       A re you sure you want to void the selected transaction?       C Analytics     Transaction ID       G Call Center Pay     C Back to Merchants List     If so, werfly the information below and click Yea.                                                                                                    |  |
|----------------------------------------------------------------------------------------------------|--|
| Home     Transactions in Process     Are you sure you want to voli the selected transaction?       C Analytics     Transaction ID       C Call Center Pay     K Back to Merchants List                                                                                                    |  |
| Call Center Pay     Call Center Pay                                                                                                    |  |
| Call Center Pay > C Back to Merchants List If so, verify the information below and click Yes.                                                                                                    |  |
|                                                                                                    |  |
| The checkout Page                                                                                                    |  |
| Daily Recon Merchant Name MERCHANT TIST 0/8                                                                                                    |  |
| Transaction is Process Payment Type Transaction ID 880e68bd5ad0647                                                                                                    |  |
| Closed Transactions Authorization Number Countomer Name MR: VICTOR GONZALEZ                                                                                                    |  |
| Online Response Authorization # 61830189                                                                                                    |  |
| Payment Type                                                                                                    |  |
| CUSTOMERID II TRANSACTION ID II DAT Amount \$51.59 TH.# II BATCH NUMBER II STATUS II RECEIPT VOI                                                                                                    |  |
| Nosk         >         716615056         880e58bd5ad0647         04/         2         111         O completed         III         III         III         IIII         IIII         IIII         IIIII         IIIIIIIIIIIIIIIIIIIIIIIIIIIIIIIIIIII                                                                                                    |  |
|                                                                                                    |  |
|                                                                                                    |  |
| Collect > /25/2009/ 994,20092000/102.2009/94/ SS.00 PATH 18/25 111 Conductor E                                                                                                    |  |
| Works         711992368         677661e5d221a97         04/20/2017 05.19.14 PM         SS8.16         Description         244012         111         O completed                                                                                                    |  |
| 755703781 a54ddd37d3c2900 04/20/2017 05:1903 PM \$71.99 C Act Completed                                                                                                    |  |
| 761273752 aad99(58c73c476 04/20/2017 05:18:49 PM \$99.79 VISA 709643 111 O Completed                                                                                                    |  |
| 782253772 89#799417566/51 04/20/2017/05/18/41 PM \$20.00 IVISA 181563 111 O Completed                                                                                                    |  |
| 758041399 1wdu44/2246548 04/20/2017/05/18/28 PM \$43.95 IO 082812 111 O Domoleted                                                                                                    |  |
| 718825270 6bdf59635606f3f 04/20/2017/05/18/22 PM \$55.51 Protection 269896 111 O Completed                                                                                                    |  |
| 784353915         9d3en0lu278b459b         64/20/2017 05:18:14 PM         \$100.20         VISA         420137         111         O Dompleted         Image: Completed         Image: Completed <th< td=""><td></td></th<> |  |
| Showing 41 to 50 of 632 entries                                                                                                    |  |

### 8. Estados de cuenta

Dashboard incluye los estados de cuenta mensual. Se puede ver desde el navegador y exportar en Excel y PDF. Además, los estados de cuenta están disponibles por 18 meses.

| 🌰 dashboard       | 🗮 🛛 Español 👻                             |                    |               |               |                 | 🚢 Lorell.Pizarro 🔻 |
|-------------------|-------------------------------------------|--------------------|---------------|---------------|-----------------|--------------------|
|                   |                                           |                    |               |               | Search:         |                    |
| A Inicio          | iunio                                     | mayo               | abril         | marzo         | febrero         | enero              |
| Metricas          | 2020                                      | 2020               | 2020          | 2020          | 2020            | 2020               |
| Chackout Page     | PDF                                       | PDF                | PDF           | PDF           | PDF             |                    |
| Checkout API      |                                           |                    |               |               |                 |                    |
| Kiosk >           | Q Revisar                                 | Q Revisar          | Q Revisar     | Q Revisar     | Q Revisar       | Q Revisar          |
| POS >             | diciembre                                 | noviembre          | octubre       | septiembre    | agosto          | julio              |
| ≓ Recurrent >     | 2019                                      | 2019               | 2019          | 2019          | 2019            | 2019               |
| Usuarios >        | PDF                                       | PDF                |               | PDF           |                 |                    |
| Estados de Cuenta | Q Revisar                                 | Q Revisar          | Q Revisar     | Q Revisar     | Q Revisar       | Q Revisar          |
| Reportes >        |                                           |                    |               |               |                 |                    |
|                   | junio<br>2019                             | mayo<br>2019       | abril<br>2019 | marzo<br>2019 | febrero<br>2019 | enero<br>2019      |
|                   | PDF                                       | PDF                | PDF           | PDF           | PDF             | PDF                |
|                   |                                           | Ţ.                 | Ţ             |               | Ţ.₽.            | Ţ <b>Ļ</b> J       |
|                   | Q Revisar                                 | Q Revisar          | Q Revisar     | Q Revisar     | Q Revisar       | Q Revisar          |
|                   | * Puede ver o descargar hasta 18 meses de | estados de cuenta. |               |               |                 |                    |

| 🍈 dashboard         | ≡ 🛛 e Español 🕶                                    |                                                                                                    |                                                                                                    |
|---------------------|----------------------------------------------------|----------------------------------------------------------------------------------------------------|----------------------------------------------------------------------------------------------------|
| A Inicio            | Estado de Cuenta (diciembre 2019)                  |                                                                                                    |                                                                                                    |
| K Métricas          | <ul> <li>Volver hacia Estados de Cuenta</li> </ul> |                                                                                                    |                                                                                                    |
| Q Call Center Pay → |                                                    |                                                                                                    |                                                                                                    |
| 📜 Checkout Page >   |                                                    |                                                                                                    |                                                                                                    |
| Checkout API >      |                                                    |                                                                                                    |                                                                                                    |
| Kiosk >             |                                                    | BANCO POPULAR.                                                                                                    | MERCHANT                                                                                                    |
| POS >               |                                                    |                                                                                                    | acquiring solutions                                                                                                    |
| ☐ Recurrent >       |                                                    | MERCHANT STATEMENT                                                                                                    | From: December 1, 2019<br>To: December 31, 2019                                                                                                    |
| 🐮 Usuarios >        |                                                    | MERCHANT TEST                                                                                                    | Page: 1 of 2<br>Merchant Number:<br>103310021                                                                                                    |
| Estados de Cuenta   |                                                    | PO Box 9876                                                                                                    | Send Inquiries to:<br>MERCHANT ACQURING SOLUTIONS<br>PO BOX 364527<br>SAN JUAN, PR 00936-4527                                                                                          |
| Reportes >          |                                                    |                                                                                                    | Phone: (787)773-5150 Ext. 3214<br>Fax: (787)766-4783<br>merchantclaims@evertecinc.com                                                                                                  |
|                     |                                                    | DDA Account: 030-404711                                                                                                    | Chain Number: 106756709                                                                                                    |
|                     |                                                    | IMPORTANT MESSAGES                                                                                                    |                                                                                                    |
|                     |                                                    | THE PAYMENT CARD INDUSTRY (PCI) COUNCL REQUIRES MERCHANT TO FOLLOW PC<br>COMPLIANCE WITH THEIR BOSOTIONG, FVERTE IS REQUIRING YOU TO COMPLETE<br>QUESTIONNAIRE (SAQ). TO HELP YOU WITH THIS PROCESS, WE HAVE AVAILABLE FO<br>SECURITY TECHNOLOGIES. TO COMPLETE THE SAQ RELASE VISIT WWW. POPULARME<br>THE SAQ AND COMPLY WITH PCI DSS YOU WILL BE ASSESSED A PCI NON-VALIDATION<br>751-1401 AND FOR VOICE AUTHORIZATIONS PLEASE CALL 787-622-4901. | DATA SECURITY STANDARD (DSS). IN<br>ANUALLY THE SELF-ASSESSMENT<br>R YOU A PCI PORTAL, MANAGED BY GM<br>RCHANT.COM/PCI. IF YOU FAIL TO SUBMIT<br>FEE. FOR POS SUPPORT PLEASE CALL 787- |
|                     |                                                    | BALANCE SUMMARY                                                                                                    |                                                                                                    |

### 9. Informe de auditoría

Esta opción se utiliza para generar informes con las acciones realizadas por los usuarios del comercio. Puede realizar la búsqueda por usuario, tipo de usuario, acciones o por rango de fecha.

- Una vez escoja cualquiera de las opciones de búsqueda oprime Buscar
- De existir alguna acción por parte del usuario aparecerá la información detallada.
- Desde esta pantalla podrá guardar, exportar o imprimir el informe.

| () dashboard                                             | =      | = • Español •                                                              |
|----------------------------------------------------------|--------|----------------------------------------------------------------------------|
| 斜 Inicio                                                 |        | Informe de Auditoría                                                       |
| 🗭 Call Center Pay                                        | ><br>> | Easco Popular of Puerto Rico • Comercios • Usuario •                       |
| Checkout API                                             | ><br>> | Tipo de Usuario - Acciones - 06/04/2017-07/03/2017 🞽 🔍 Buscar              |
| POS<br>Recurrent                                         | ><br>> | Image: Common Florentiation         Image: Transfer Stream         Buscar: |
| S Collect                                                | *<br>• | No hey datos disponibles en la table                                       |
| Añadir Usuario<br>Editar Usuario<br>Informe de Auditoría |        | Mostrando 0 de 0 entradas<br>Mostrar 10 -                                  |
|                                                          |        |                                                                            |
|                                                          |        |                                                                            |
|                                                          |        |                                                                            |

### 10. Proceso paso a paso para crear un nuevo usuario por el dueño (usuario administrador del comercio)

| Proceso: Descripción                                                                                                    | Proceso: Imagen de la Página |
|----------------------------------------------------------------------------------------------------|------------------------------|
| En primer lugar, el dueño inicia sesión en el<br>nuevo sitio de Dashboard en:<br><u>https://dashboard.evertecinc.com</u>                                                                                                    | dashboard                    |
| Para crear un nuevo usuario, el dueño irá a<br>" <b>Users</b> " dentro del panel de menú izquierdo y<br>presiona el botón " <b>Add User</b> " en el menú<br>desplegable. El sistema lo dirigirá a la<br>sección " <b>Profile</b> " como primer paso para | Home                         |
| crear un nuevo usuario.<br>Si no se muestra el botón " <b>Añadir usuario</b> ",                                                                                                    | 🗘 Call Center Pay >          |
| significa que el dueño no tiene los privilegios<br>de acceso para crear un usuario. Para tener<br>este acceso, el dueño debe ponerse en                                                                                                    | Checkout Page >              |
| contacto con el administrador del sistema para obtener asistencia.                                                                                                    | Checkout API                 |
| Nota: Tenga en cuenta que se necesitará completar un total de cuatro secciones para                                                                                                    |                              |
| registrar al nuevo usuario en el sistema. Primero la<br>sección " <b>Profile</b> ", luego la sección " <b>Bank</b> ",<br>seguida de la sección " <b>Merchant</b> " y finalmente la                                                                       | ☐ Recurrent >                |
| sección " <b>Roles</b> ". Estas secciones se explicarán detalladamente en los pasos 2 al 5.                                                                                                    | Collect >                    |
|                                                                                                    | 🚰 Users 🗸 🗸                  |
|                                                                                                    | Add User                     |
|                                                                                                    | Edit User                    |
|                                                                                                    |                              |

Proceso: Imagen de la Página

### Proceso: Descripción

### En la sección "**Profile**", el dueño introduce información relacionada al nuevo usuario.

Se requieren campos de texto como "Name", "Last Name" e "Email". El campo "Email" también servirá como credencial de inicio de sesión del nuevo usuario. Por lo tanto, una vez el correo electrónico se guarda en el sistema, no será un campo editable. Sólo los campos "Name" y "Last Name" serán editables.

El botón "**User Type**" especifica el tipo de acceso que adquirirá el nuevo usuario en el Dashboard. Este es un campo obligatorio que debe seleccionarse para continuar con el proceso de registro.

Los botones pueden ser encendidos o apagados por el dueño en cualquier momento. Al crear un nuevo usuario, se recomienda dejar la configuración predeterminada tal como está. Sus descripciones a continuación:

"<u>Status</u>": Si está "Active", permitirá el acceso al usuario en Dashboard. Predeterminado como "Active".

"<u>Reset Password</u>": Si la respuesta es "Yes", el sistema enviará un correo electrónico de notificación para que el usuario que restablezca su contraseña. Predeterminado como "Yes" al crear un nuevo usuario.

"<u>Blocked</u>": Si la respuesta es "Yes", se bloqueará el acceso al Dashboard. Este botón se activará automáticamente si el usuario introduce la contraseña incorrecta después de cinco intentos en la página de inicio de sesión. Predeterminado como "No".

"<u>Reset Security Question</u>": Si la respuesta es Sí, el sistema restablecerá la pregunta y respuesta de seguridad. Predeterminado como "No"

"<u>Send Email Notification</u>": Si la respuesta es Sí, las notificaciones se enviarán por correo electrónico al usuario registrado. Predeterminado como "Yes".

| Add User                     |               |  |  |  |  |  |
|------------------------------|---------------|--|--|--|--|--|
| PROFILE                      |               |  |  |  |  |  |
| (*) Required<br>First Name * |               |  |  |  |  |  |
| Last Name *                  |               |  |  |  |  |  |
| Email *                      |               |  |  |  |  |  |
| User Type *                  | Merchant User |  |  |  |  |  |
| Status                       | Active        |  |  |  |  |  |
| Reset Password               | Yes           |  |  |  |  |  |
| Blocked                      | No            |  |  |  |  |  |
| Reset Security Question      | No            |  |  |  |  |  |
| Send Email Notifications     | Yes           |  |  |  |  |  |
|                              |               |  |  |  |  |  |

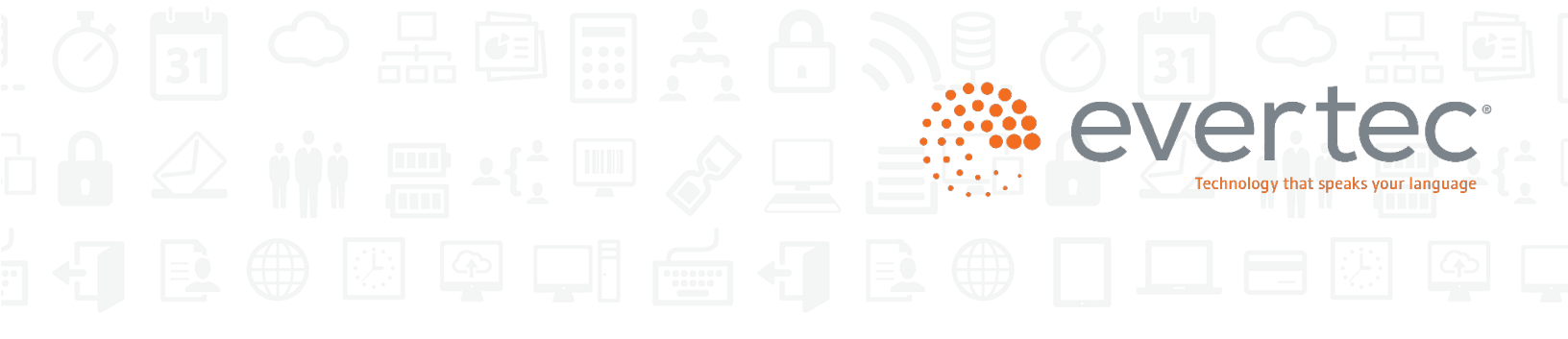

### Proceso: Descripción

En la sección "**Bank**", el dueño asigna una institución al nuevo usuario. Dado que el dueño tiene el banco asignado de forma predeterminada, el sistema lo configurará automáticamente como "**Active**".

Este botón de cambio no será editable, lo que significa que siempre permanecerá "**Active**", ya que se requiere un mínimo de un banco para continuar con el proceso de registro.

En la sección "**Merchants**", el dueño debe asignar al nuevo usuario al menos uno o más comercios, seleccionándolos en una lista. La lista mostrada dependerá del acceso del dueño a estos comercios.

El dueño puede filtrar la lista por "**Payment Channel**" o utilizar el "**Search**" para buscar un comercio específico.

Los Botones de cambio

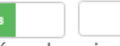

determinan si el comercio está seleccionado (Yes) o no seleccionado (No). El dueño puede seleccionar comercios individualmente con el botón a la izquierda ó seleccionar todos en la sección superior izquierda de la página con el botón llamado "**Select All**". Por lo menos un comercio necesita ser seleccionado para continuar con el proceso de registro.

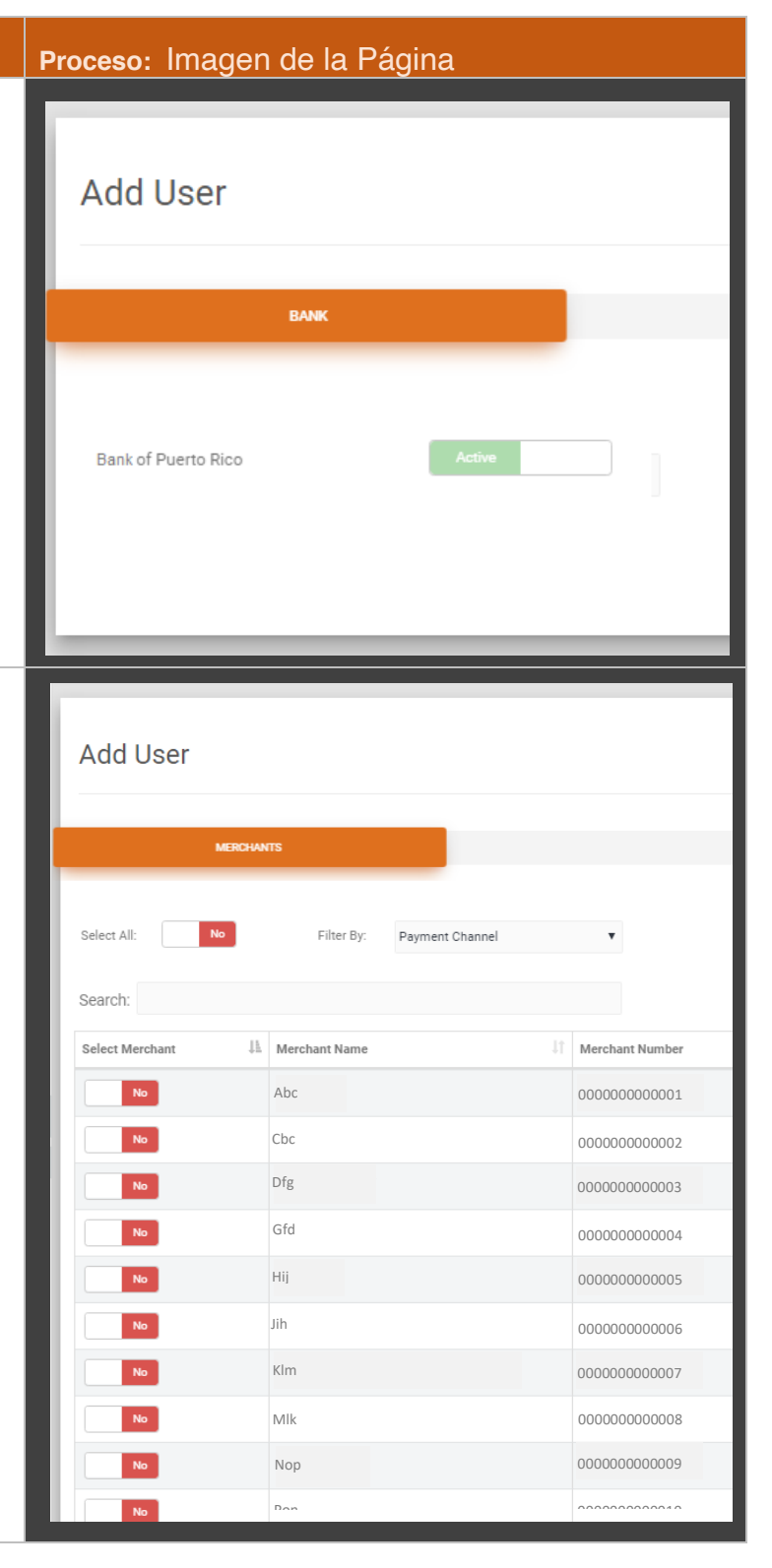

### Proceso: Descripción

En la sección "Roles", el dueño puede asignar una, varias o ninguna función al usuario. Si el botón de cambio está "*Active*" al nuevo u asignará esa función en Dashboard y si está "*Inactive*" la función no se a tructor

Un Usuario del comercio puede tener varios roles como;

- Void Acceso a transacciones anuladas antes del fin del cierre.
- Refund Acceso a transacciones de reembolso después del cierre.

Nota: La función "Users" se inhabilitará porque el Usuario del Comercio no tendrá acceso para agregar o editar usuarios en el Dashboard

Una vez determinados los roles, se mostrará un botón "**finish**" ele recevente inferior de la página para completar el proceso de registro por parte del dueño.

Después de presionar el botón "**Finish**" en el paso 5, aparecerá una ventana emergente de confirmación.

Si se pulsa el botón "**Cancel**", no se ejecutará ninguna acción y el dueño volverá a la sección "**Roles**" de la página.

Si se presiona el botón "**Submit**", la información se cargará en el sistema, el dueño será redirigido a la página "**Edit User**" con el nuevo usuario agregado a la lista y un correo electrónico generado automáticamente se enviará al nuevo usuario con las instrucciones de inicio de sesión.

### Proceso: Imagen de la Página

| n                                                                          |
|----------------------------------------------------------------------------|
| Add User                                                                   |
| ROLES                                                                      |
| Void Inactive<br>Users Inactive<br>Refund Inactive                         |
| Are you sure you want to register<br>johndoe@abcdefg.com?<br>Cancel Submit |

11. Proceso paso a paso para que el usuario nuevo obtenga acceso en Dashboard

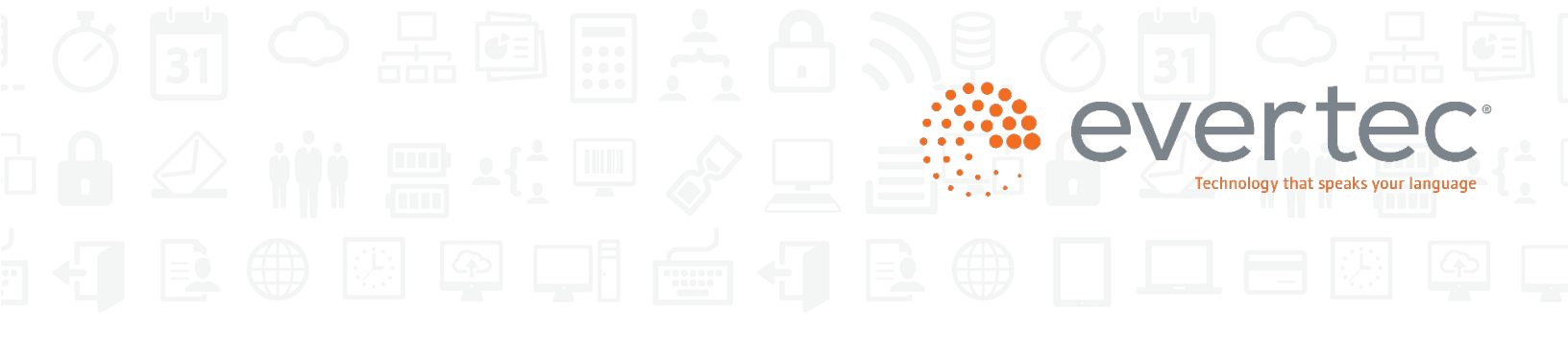

### Proceso: Descripción

El usuario recién creado recibirá una notificación por correo electrónico indicando que se ha activado una cuenta de Dashboard.

Para acceder a esta cuenta, el nuevo usuario debe proveer información adicional para completar el proceso de registro haciendo clic en el enlace "**Welcome to Dashboard**" que se proporciona en el correo electrónico.

### Proceso: Imagen de la Página

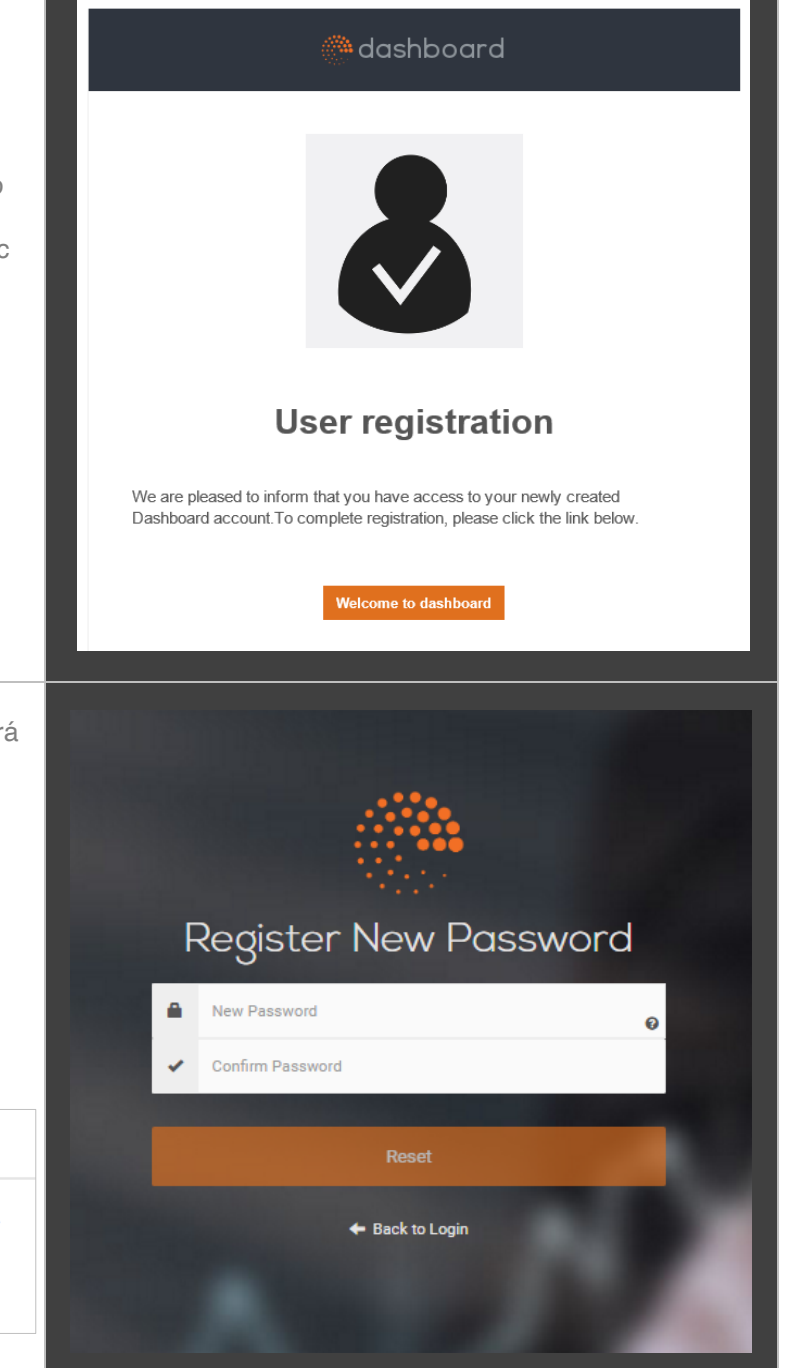

Después de oprimir el enlace "**Welcome to Dashboard**" en el paso 7, el nuevo usuario será dirigido a la página "**Register New Password**" en Dashboard.

Aquí, el usuario ingresará la nueva contraseña dos veces para confirmar su validez y presionará el botón "**Reset**".

Nota: Un botón i e ubicará dentro del campo de texto "New Password" para mostrar la Política de contraseñas de la siguiente manera:

Password Policy

- Passwords must be a minimum of 8 characters long without spaces.
- Passwords must contain at least 1 uppercase letter.
   Passwords must contain at least 4 numbers.
- Passwords must contain at least 4 numbers.
   Username will be locked after 5 unsuccessful login attempts.
- Accounts can be unlocked by the System Administrator.

### Proceso: Descripción

Una vez que el nuevo usuario oprima el botón "**Reset**" en el paso 8, el sistema enviará un correo electrónico confirmando que la solicitud para restablecer contraseña ha finalizado.

El nuevo usuario puede ahora presionar el botón "**Login to Dashboard**" para redirigirlo a la página de inicio de sesión de Dashboard.

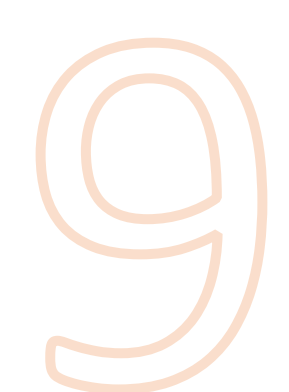

En la página de inicio de sesión de Dashboard, el sistema requerirá que el nuevo usuario ingrese el correo electrónico, la contraseña y oprima el botón "**Login**" para enviar la información.

El sistema validará que las credenciales del usuario son correctas y lo redirecciona a una página de validación de preguntas de seguridad para finalizar el proceso de registro.

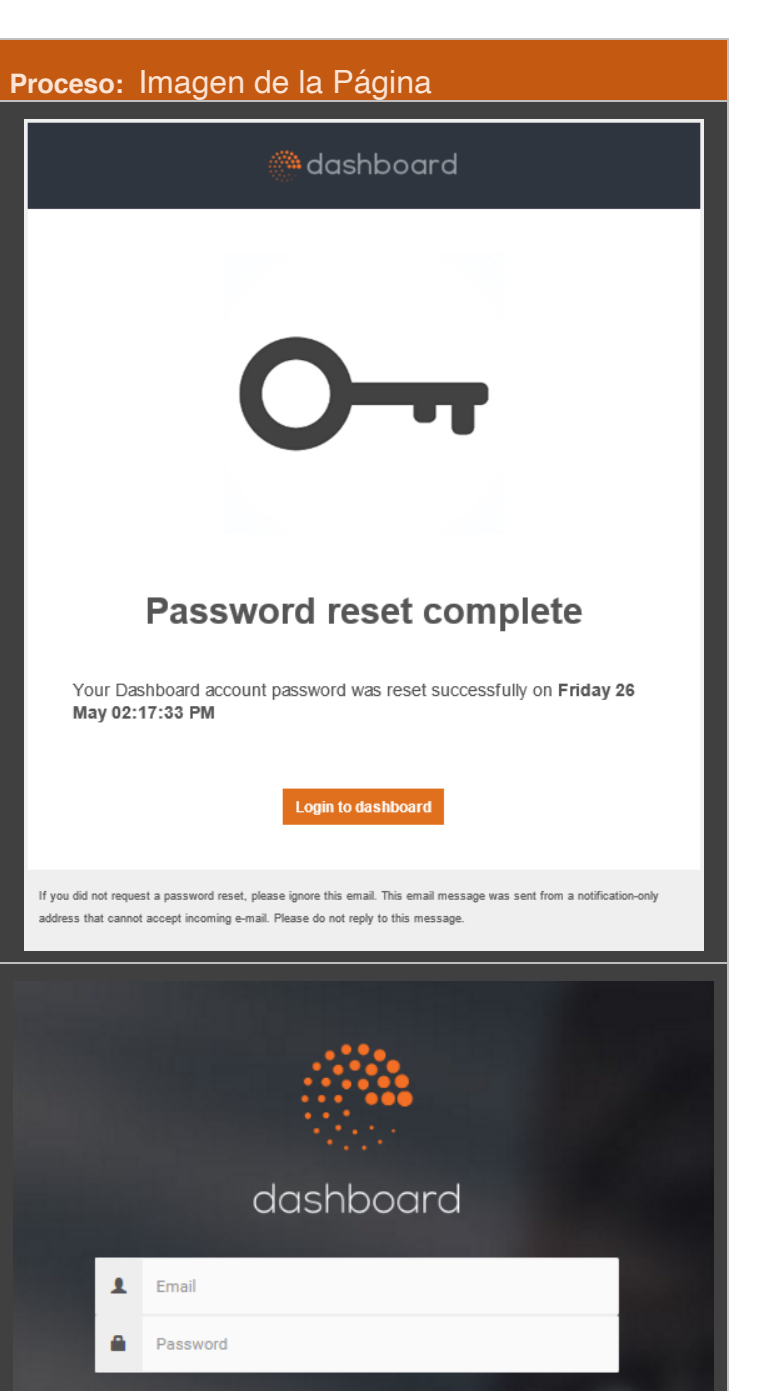

Forgot your password?

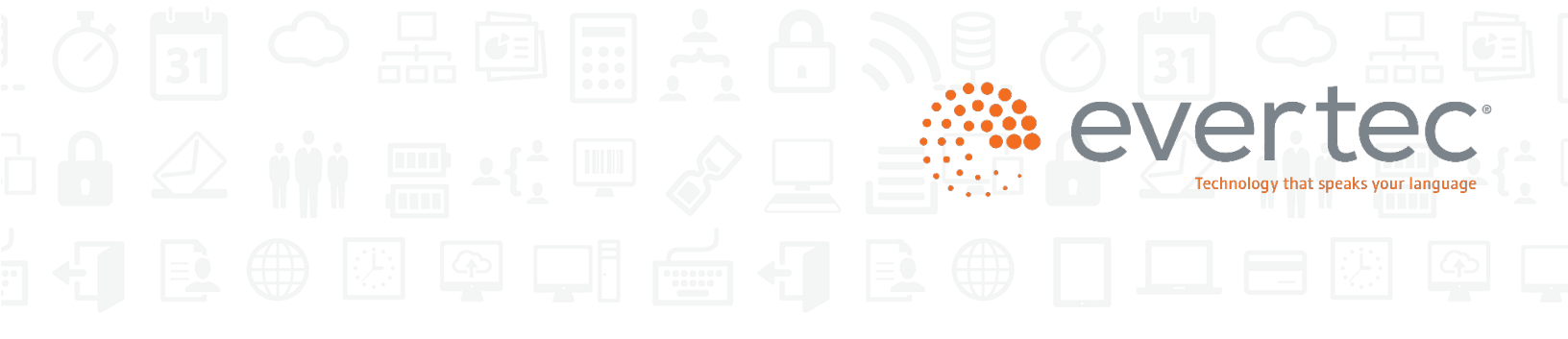

### Proceso: Descripción

En la página de validación de seguridad, el sistema requerirá que el usuario por primera vez seleccione una pregunta en un menú desplegable e ingrese su respuesta en el encacillado disponible, que diferenciará entre mayúsculas y minúsculas. Una vez enviado, el sistema guardará esta información como parte del proceso de validación. La próxima vez que el usuario intente ingresar, el sistema validará tanto la pregunta seleccionada como la respuesta escrita son correctas, para permitir que el usuario acceda a Dashboard.

Nota: Si el usuario opta por encender la opción "Remeber this device", la próxima vez que el usuario ingrese con el mismo dispositivo, puede omitir la pregunta de seguridad hasta que el usuario cambie el dispositivo o decida cambiar La pregunta de seguridad a través del permiso del dueño.

¡Felicidades, bienvenido a Dashboard! Una vez finalizada la validación, el usuario recién creado puede iniciar la navegación en el Sitio de Dashboard, empezando por el Centro de notificaciones como su página principal.

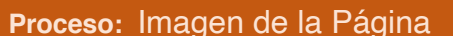

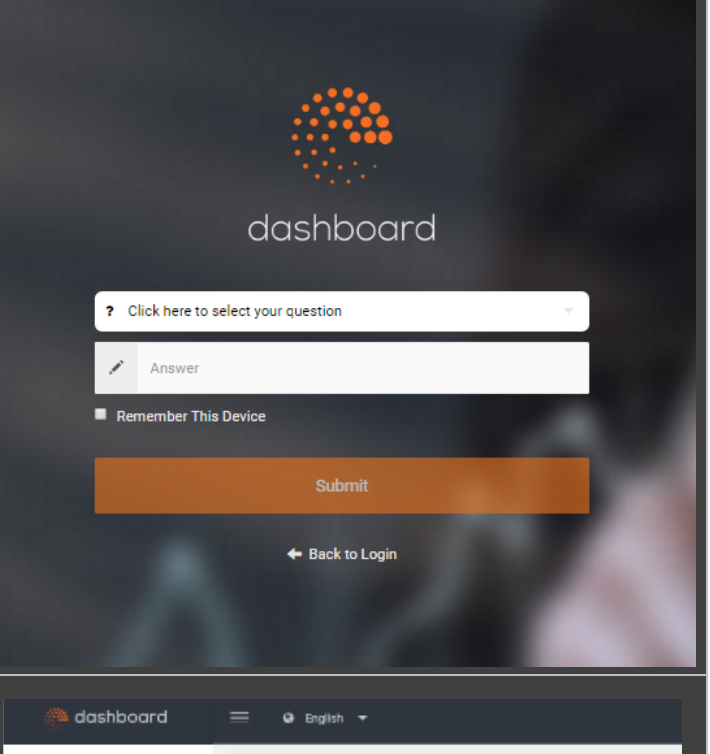

| <ul> <li>Home</li> <li>Analytics</li> </ul>                                                                                                    | Notification Center                                                                                                    |
|----------------------------------------------------------------------------------------------------|----------------------------------------------------------------------------------------------------|
| Qualification       Checkout Page       >         Image: Checkout API       >         Image: Checkout API       >         Image: Checkout API       >         Image: Checkout API       >         Image: Checkout API       >         Image: POIS       >         Image: Checkout API       >         Image: Checkout API       >         Image: Chec | Welcome to our new Dashboard<br>The Dashboard has been completely redesigned to provide a fast and moderner<br>of the weath one that allows you to find the about ned fasts.<br>Universal asarch bot that allows you to find the about ned fasts.<br>Universal search bot that allows you to find the about ned fasts.<br>New transaction available for ACH and Cred Card payments.<br>POS closed transactions report available on ACH and Cred T days back.<br>The previous version of the Enterprise Payment Dashboard will be located at the<br>2017.<br>In the available for klosek and POS payment channels.<br>In the available for klosek and POS payment channels. |

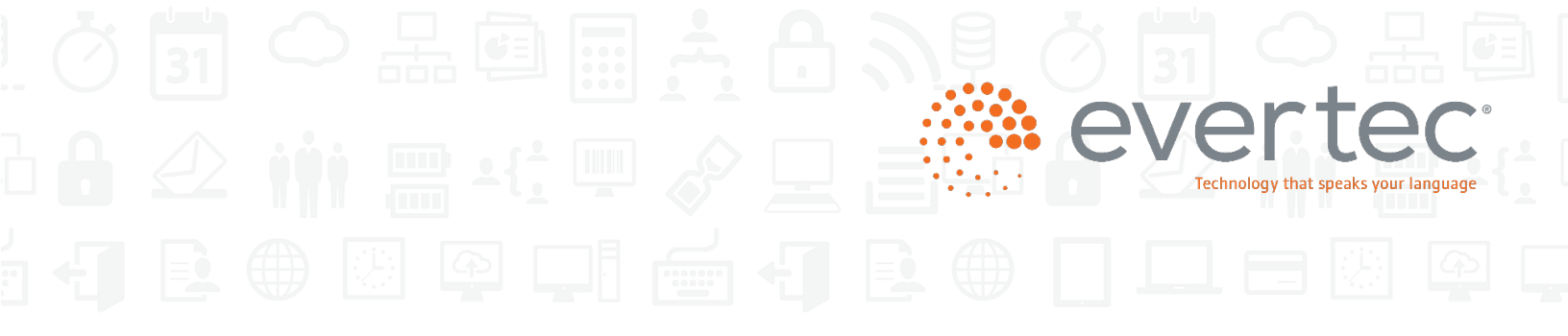

### Información de contacto

Para información relacionada a ventas, se puede comunicar con el oficial que maneje su cuenta. De necesitar apoyo técnico, se puede comunicar al (787) 759-9999 extensión 2222.